## Academic Success @ Loyola How to Add Resources for Students to Your Sakai Course

This resource is designed to introduce students to academic support services, as well as provide tips and strategies for being a successful Rambler at Loyola. This site can easily be added to any Sakai course site and provides a valuable resource for all Ramblers, but especially those new to Loyola.

This guide will walk you through the steps of adding this resource to your Sakai course site in order to provide students easy access to these resources.

| Step                                                                            | Screenshot of Sakai                                                                 |                                                                    |  |  |  |
|---------------------------------------------------------------------------------|-------------------------------------------------------------------------------------|--------------------------------------------------------------------|--|--|--|
| Step 1: Log into Sakai and navigate to your                                     | LOYOLA<br>university chicago                                                        |                                                                    |  |  |  |
| course homepage.                                                                | Home V OTC: Facilitate SU20 003 V OTC IW Self-Paced Course V OTC Intensive Workshop |                                                                    |  |  |  |
|                                                                                 | OOL WeeklyCourseTemplate 🗸 OTC: Facilitate SU20 003                                 |                                                                    |  |  |  |
|                                                                                 | E Overview                                                                          |                                                                    |  |  |  |
|                                                                                 | Profile                                                                             | Message Of The Day % Link ? Help                                   |  |  |  |
|                                                                                 | 嶜 Membership                                                                        | Options There are currently no messages at this location.          |  |  |  |
|                                                                                 | 🛗 Calendar                                                                          |                                                                    |  |  |  |
|                                                                                 | Resources                                                                           |                                                                    |  |  |  |
|                                                                                 | Announcements                                                                       |                                                                    |  |  |  |
|                                                                                 | C Worksite Setup                                                                    | -                                                                  |  |  |  |
| Step 2: From your course menu (left side) select<br>Site Info.                  | • Preferences                                                                       |                                                                    |  |  |  |
|                                                                                 | 🔅 Site Info                                                                         |                                                                    |  |  |  |
|                                                                                 | 🕜 Help                                                                              | Site Info - For s                                                  |  |  |  |
| Step 3: In Site Info, select Manage Tools                                       | SITE INFO                                                                           |                                                                    |  |  |  |
|                                                                                 | Edit Site Inf                                                                       | ormation Manage Tools Tool Order /                                 |  |  |  |
|                                                                                 | User Audit I                                                                        | Log Manage Tools                                                   |  |  |  |
| Step 4: In Manage Tools, scroll down to Web<br>Content and click the check box. | Web Conter<br>For accessing                                                         | nt<br>) internal resources or an external website within the site. |  |  |  |

Step 5: Scroll to the bottom of the Manage Tools Page and click Continue.

Step 6: After clicking Continue, you will be asked to customize the Web Content Tool. Title the tool Academic Success and paste the URL below into the Source box.

https://sakai.luc.edu/portal/site/bee1cb5e-73b2-46cf-9952-6ac42fba113f

Click Continue.

Step 7: Confirm the addition of the new Web Content tool by clicking Finish.

Continue

SITE INFO

ACADEMIC SUCCESS

LOYOLA

## Customize tool instances

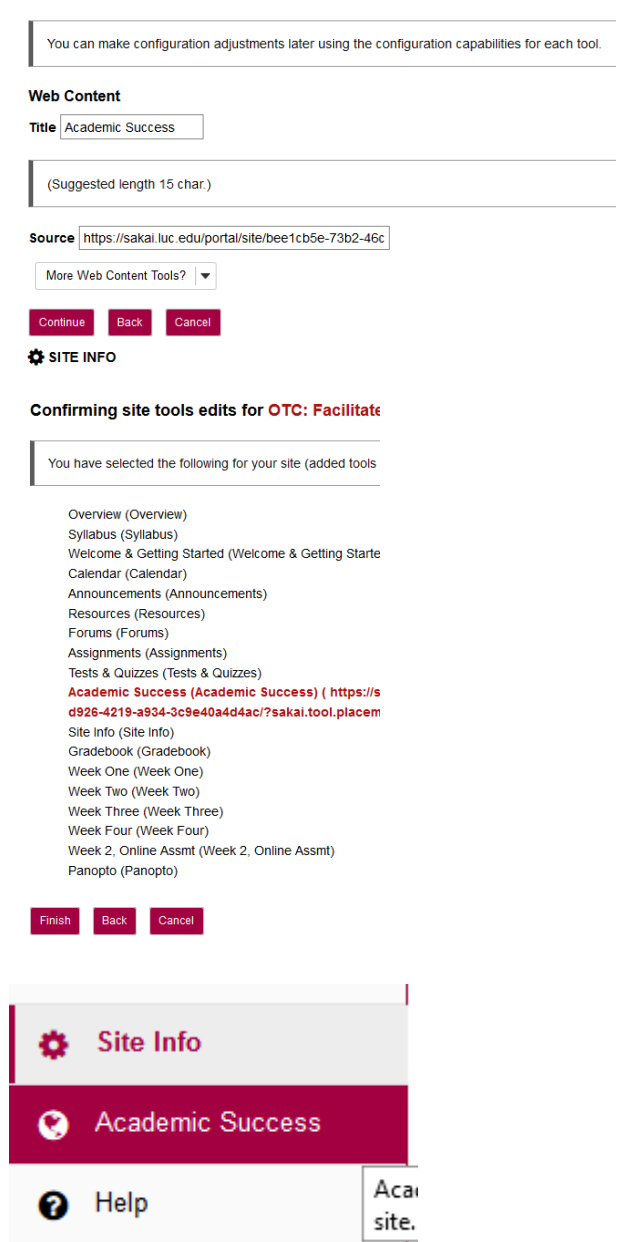

Step 8: Click on the newly added Academic Success tool.

The new tool will be added to the bottom of

You can reorder the tools in Site Info--> Tool

your left side course menu.

Order.

In the upper right corner of the page, click the Edit button. The Customize Web Content box will open.

Check the box Open in new window?

Click Update Options.

| * Tool Title                  |                        |              |                   |                |
|-------------------------------|------------------------|--------------|-------------------|----------------|
| Academic Suc                  | cess                   |              |                   | [              |
| * Page Title                  |                        |              |                   |                |
| Academic Suc                  | cess                   |              |                   |                |
| Choose a cust<br>Frame Height | om icon<br>1200 pixels | -<br> -      |                   |                |
| URL https://sak               | ai.luc.edu/portal      | /site/bee1   | :b5e-             |                |
| 🥑 Open in ne                  | w window?              |              |                   |                |
| Note: Applie                  | s only to secure       | (https://) ( | IRLs that allow f | raming. Most   |
| major websit                  | es do not allow f      | framing. A   | non-secure (http  | o://) URL will |

You have successfully added the Academic Success @ Loyola resource to your course site.

- If you have any questions about adding the tool to your course, please email <u>online@luc.edu</u>.
- If you have questions about academic success support resources available to students, please email Richard Rowlands, Assistant Director for Learning and Academic Success, at rarnold1@luc.edu.